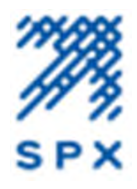

# SC 370 SMART POWER SUPPLY WITH GENERATOR MONITORING

- **1. INSTALLATION INSTRUCTIONS**
- 2. APPENDIX A: GENERATOR MONITORING CONFIGURATION WITH SMART POWER SUPPLY
- **3. APPENDIX B:** SC 370 SMART POWER SUPPLY WITH GEN MON KIT TROUBLESHOOTING GUIDE

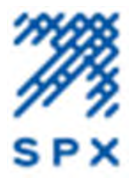

#### Purpose

These instructions cover installation of the SC 370 SMART PWR SUPPLY W/GEN MON KIT into the SC 37X Vanguard Controller. 11000017523 SC 370 SMART PWR SUPPLY W/GEN MON KIT includes all needed parts.

| ITEM<br>NO. | PART TYPE                 | PART<br>NUMBER | PART DESCRIPTION                             | QTY |
|-------------|---------------------------|----------------|----------------------------------------------|-----|
| 1           | BRACKET WITH<br>HARNESSES | F137X100       | INTERFACE KIT GEN MON SC 37X                 | 1   |
| 2           | PCB4 WITH<br>HARNESSES    | F2428000A      | POWER SUPPLY SMART AC/DC 12V<br>TEST/HARNESS | 1   |
| 3           | SCREWS (EXTRA)            | F5900736       | SCREW 6-32 X 5/16 PPH                        | 4   |
| 4           | SMALL STANDOFFS           | F5903353       | SCREW 6-32 X 5/16 PPH                        | 4   |
| 5           | INFO CARD                 | F3370105       | INFO CARD SC 370X GEN MON                    | 1   |
| 6           | SMALL TYWRAP              | F5901026       | TYWRAP SMALL *PLT1M-MO*PAN                   | 2   |
| 7           | SD CARD                   | 11000015117    | VANGUARD SD CARD FIRMWARE                    | 1   |
| 8           | INSTRUCTIONS              | F7904236       | INSTRUCTIONS SC370 SMART PWR<br>SUPPLY W/GM  | 1   |

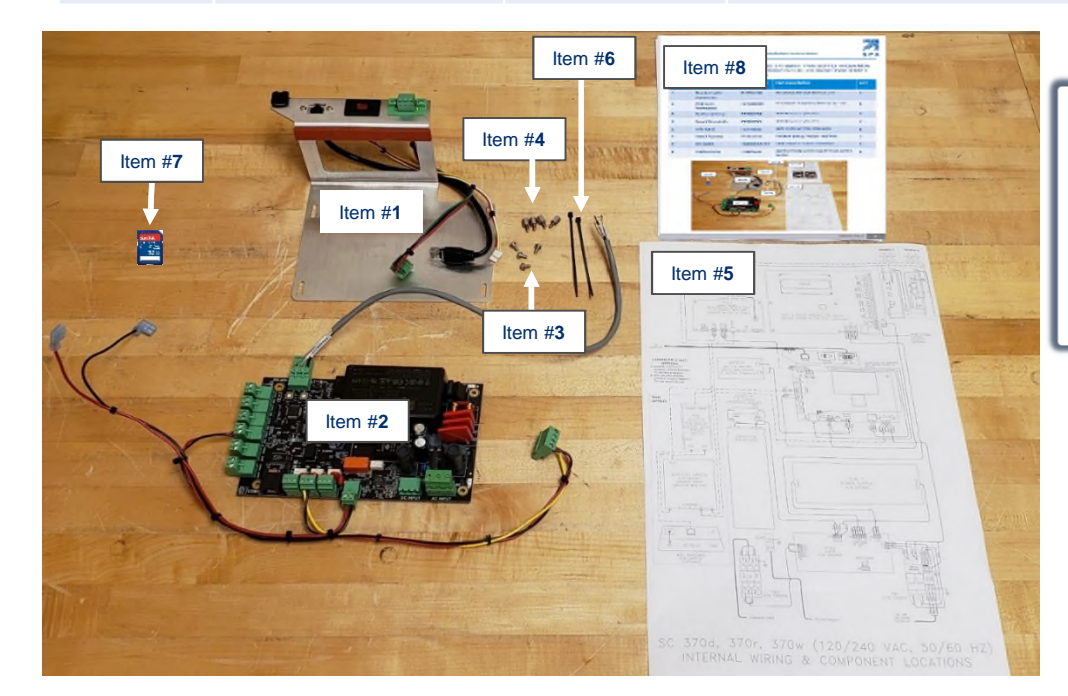

#### TOOLS NEEDED

#2 PHILLIPS SCREWDRIVER 1/8" FLAT BLADE SCREWDRIVER WIRE CUTTERS & STRIPPERS %" NUT DRIVER

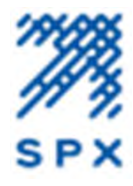

#### **STEP 1: DISCONNECT BATTERY AND TURN OFF POWER TO UNIT**

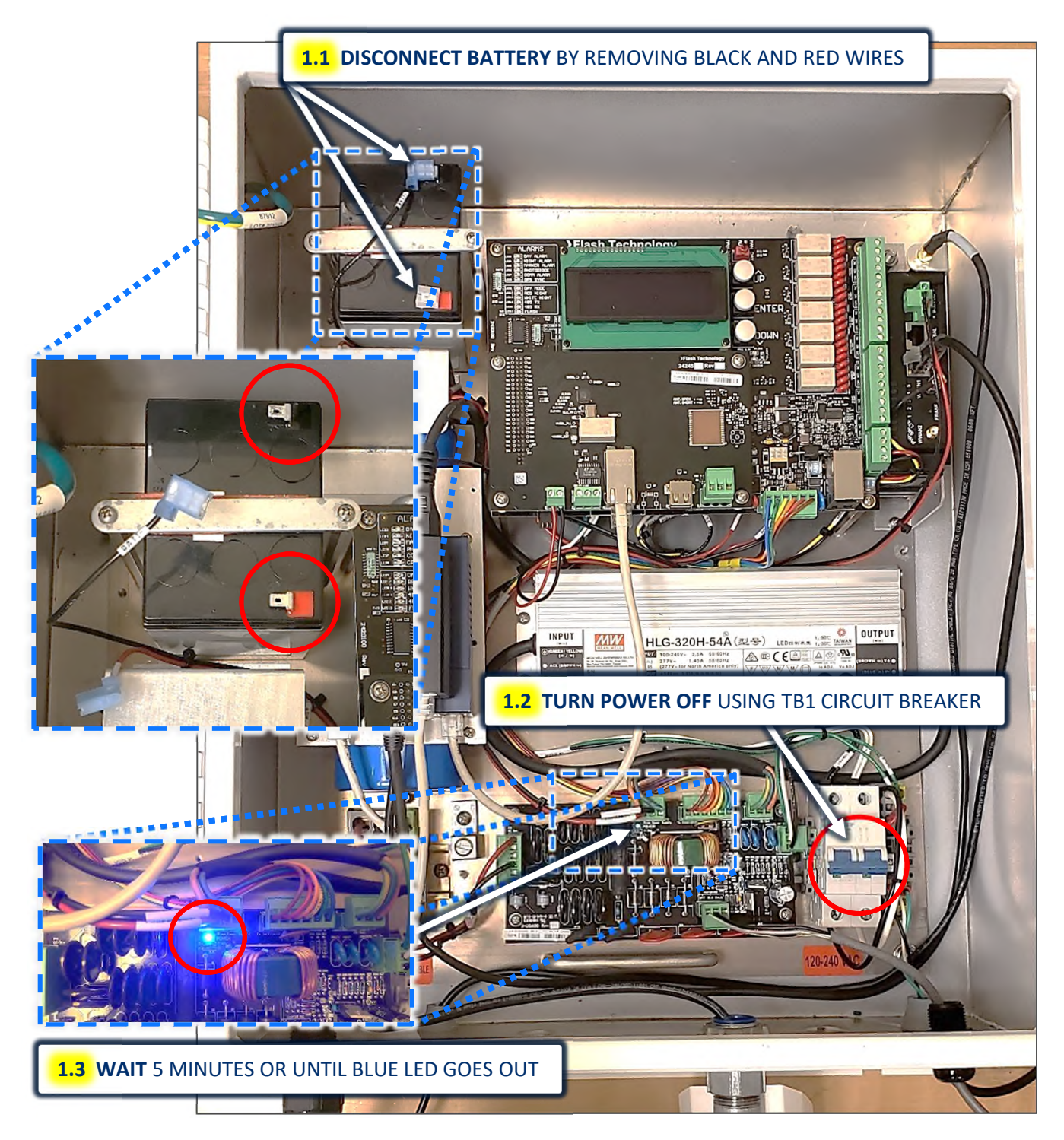

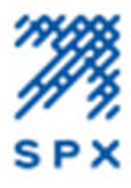

#### STEP 2: UNPLUG CONNECTOR FROM PCB1 AND REMOVE PCB3

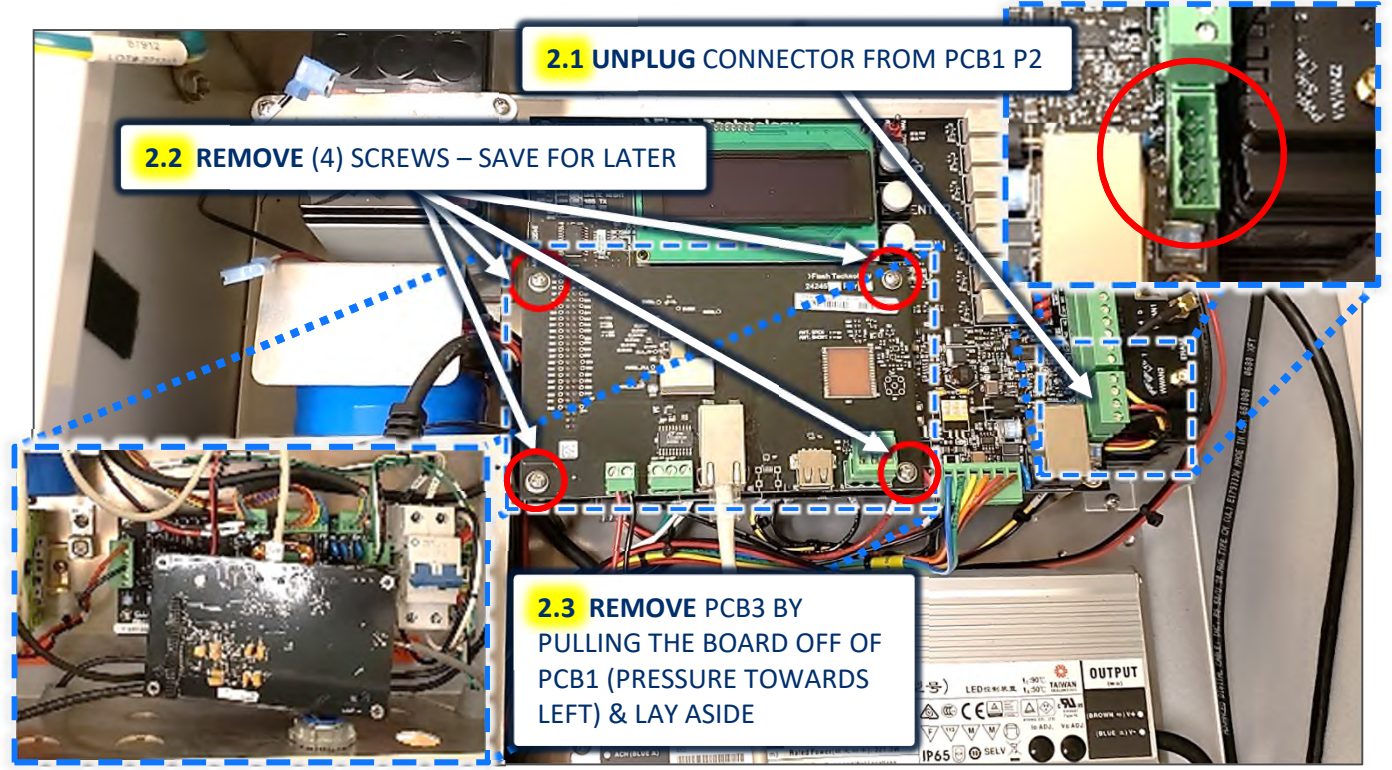

### **STEP 3: REMOVE PCB1 – SAVE SCREWS & STANDOFF**

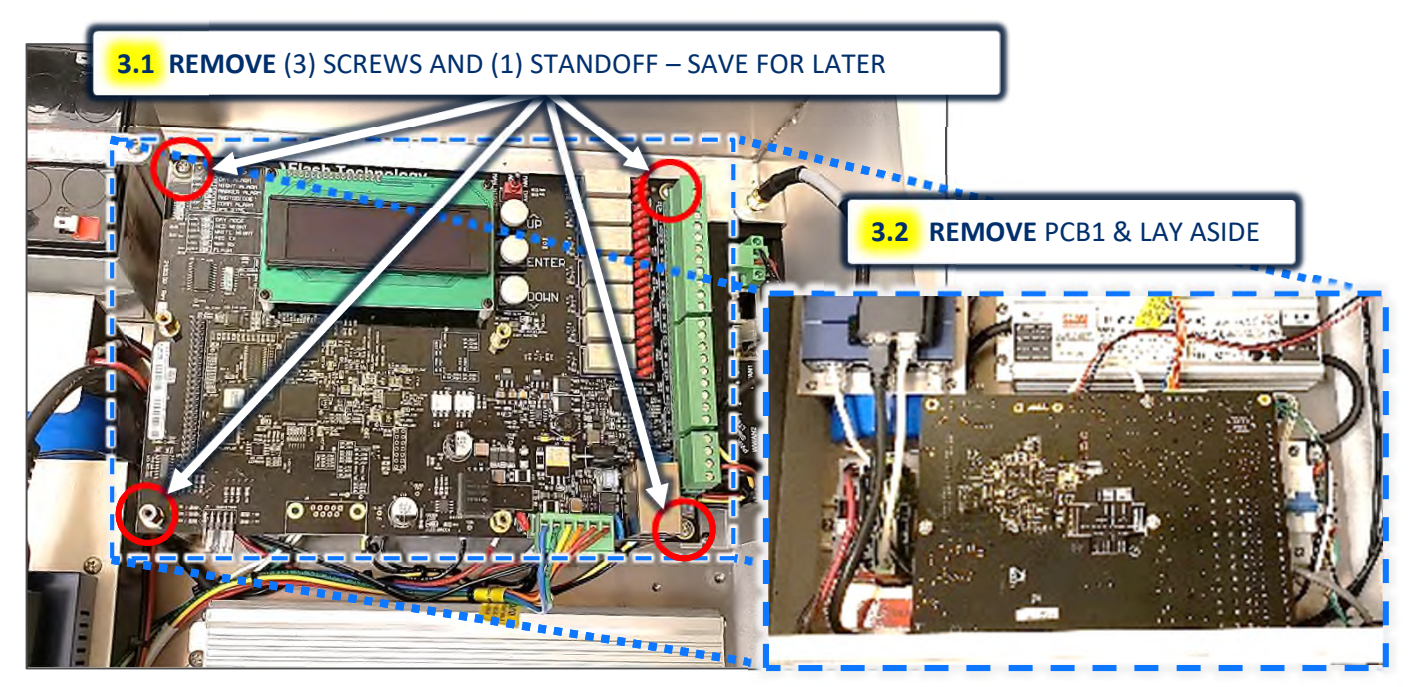

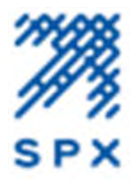

#### STEP 4: REMOVE PCB4 – SAVE SCREWS & STANDOFFS

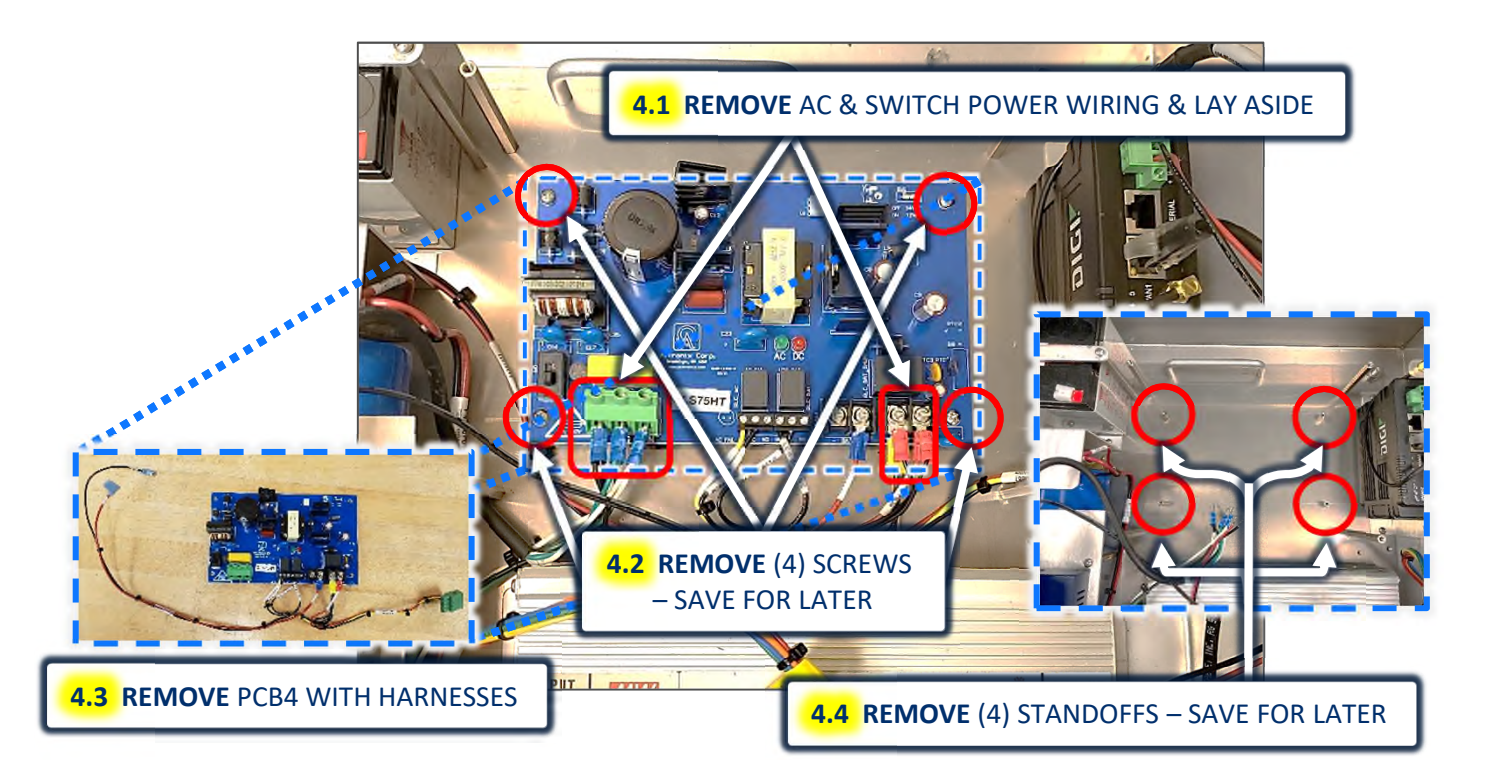

#### STEP 5: INSTALL ITEM #1 - F137X100, INTERFACE KIT GEN MON SC 37X

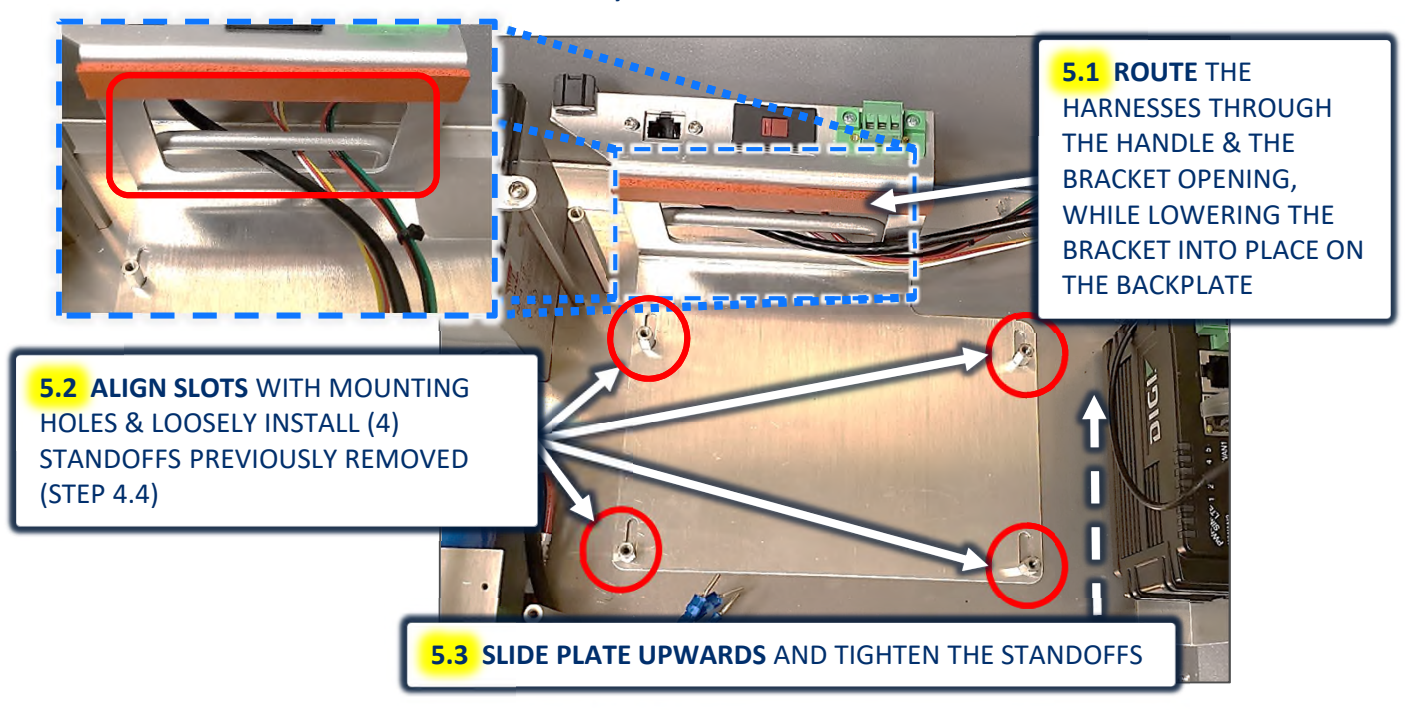

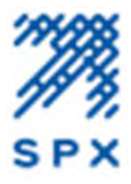

## STEP 6: INSTALL ITEM #2 – F2428000A, POWER SUPPLY SMART AC/DC 12V TEST/HARNESS

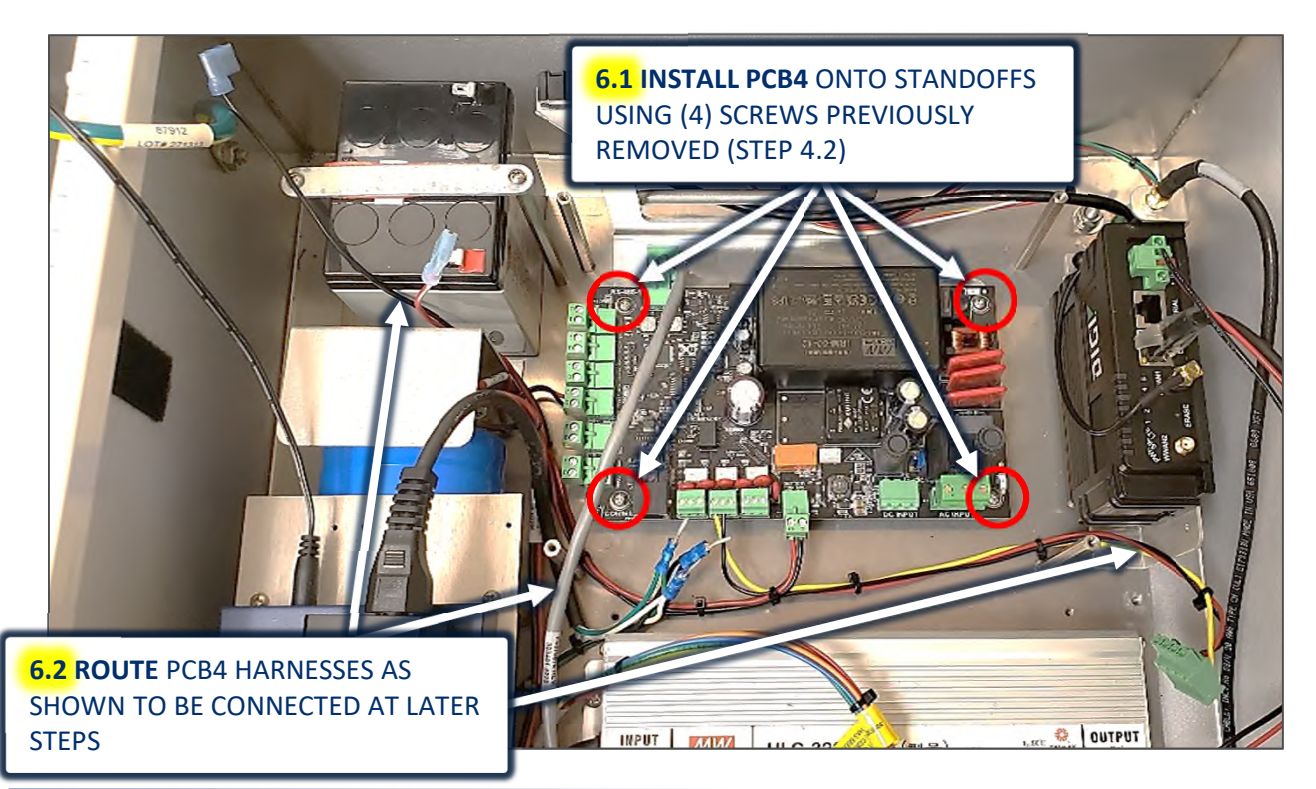

## **STEP 7: RECONNECT AC POWER HARNESS TO NEW PCB4**

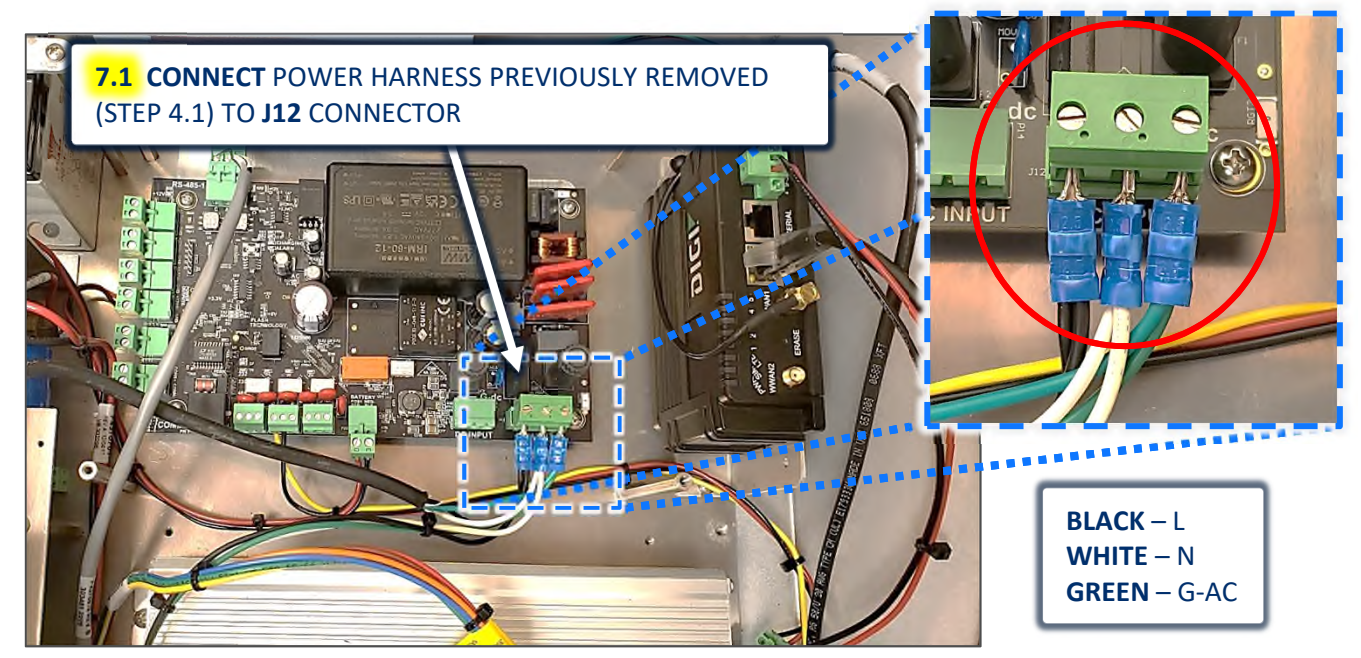

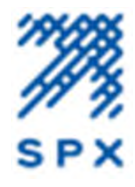

# **STEP 8: INSTALL PHOENIX CONNECTOR TO SWITCH POWER HARNESS**

**8.1 CUT OFF** RED FORK LUGS FROM SWITCH HARNESS PREVIOUSLY REMOVED (STEP 4.1)

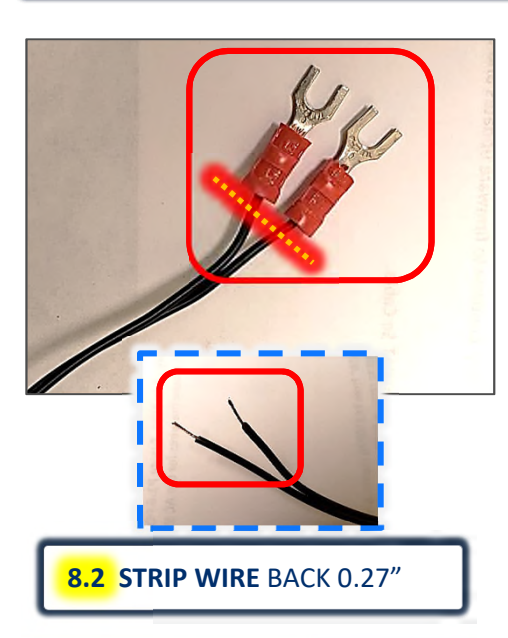

**8.3 REMOVE** A 12VDC POWER OUTPUT PLUG FROM PCB4

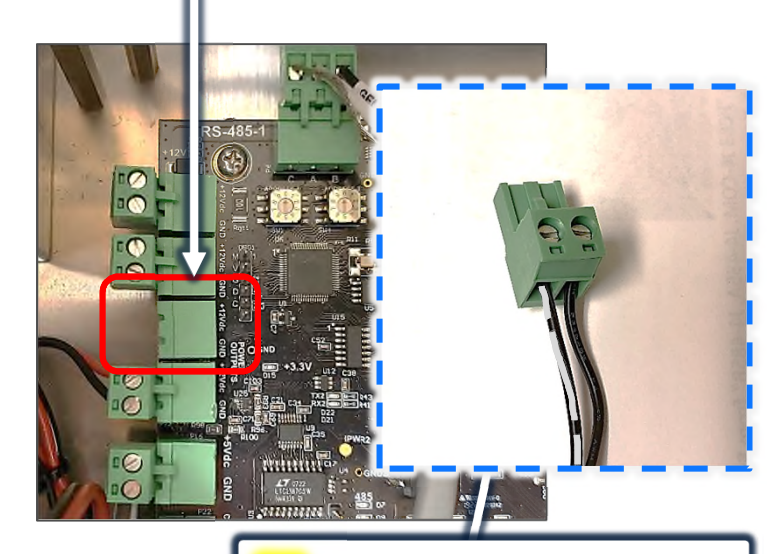

8.2 CONNECT BLACK/WHITE (+) ON LEFT & BLACK (-) ON RIGHT

**STEP 9: CONNECT SWITCH POWER HARNESS TO PCB4** 

**9.1 ROUTE** SWITCH HARNESS BETWEEN BATTERY AND CAPACITOR COVER & CONNECT TO PCB4

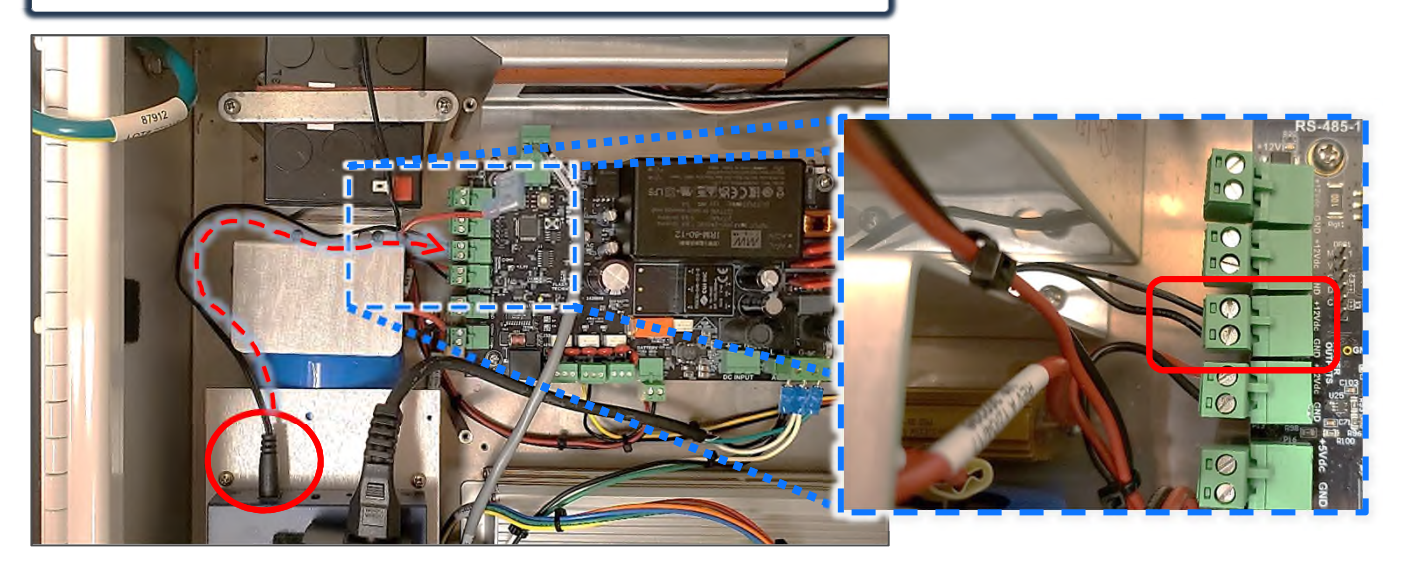

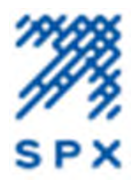

#### STEP 10: INSTALL ITEM #4 – F5903353, SMALL STANDOFFS

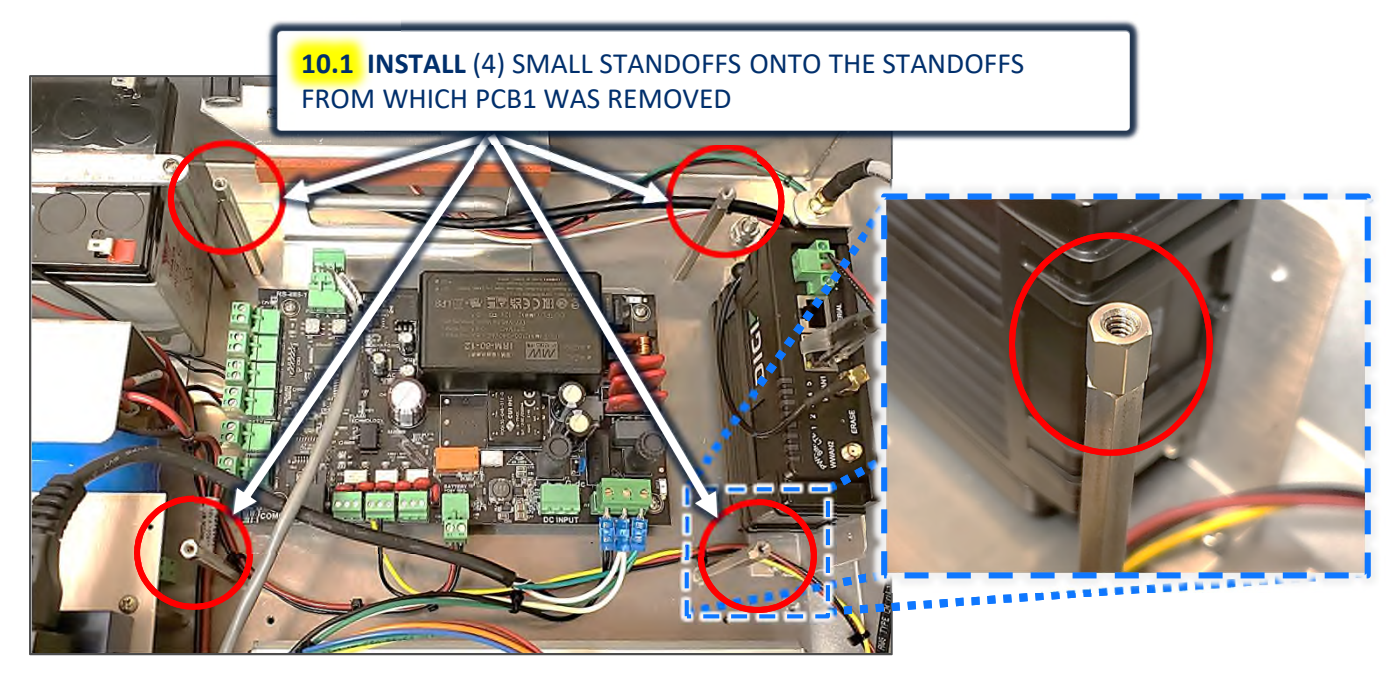

STEP 11: CONNECT WIRE HARNESSES FROM BRACKET TO PCB4

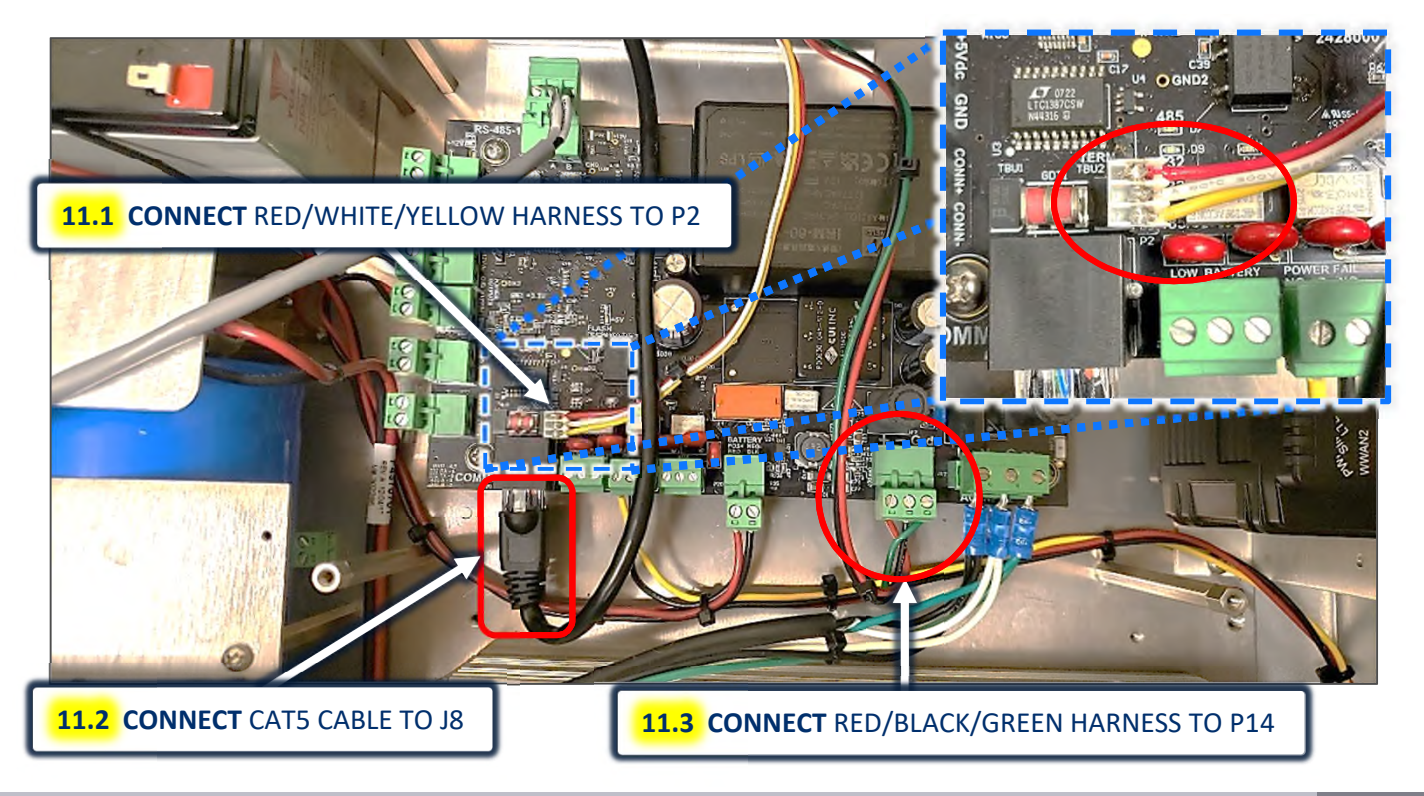

UNCONTROLLED DOCUMENT IF PRINTED

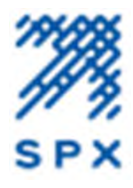

#### **STEP 12: RE-INSTALL PCB1 & CONNECT HARNESS**

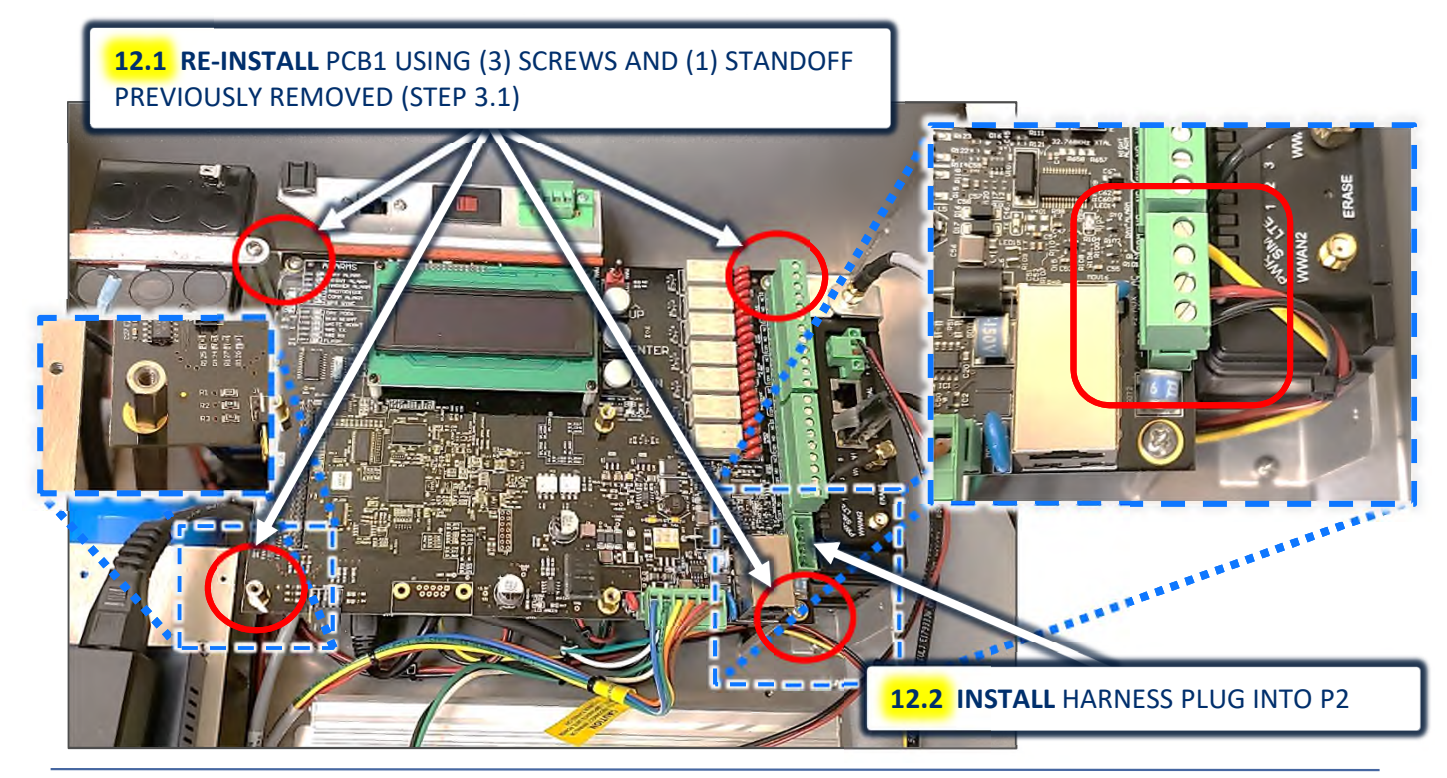

#### STEP 13: RE-INSTALL PCB3 & CONNECT RS485 HARNESS

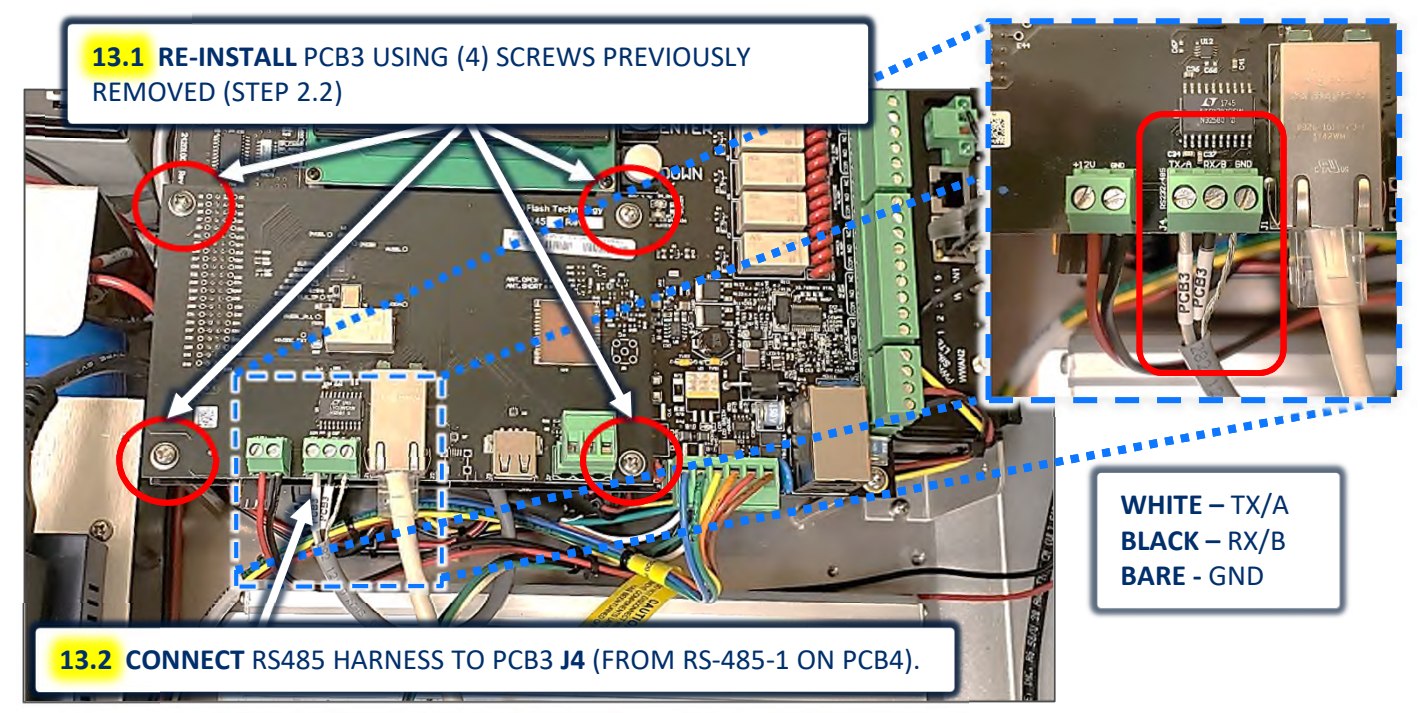

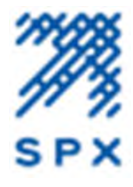

### **STEP 14: SECURE GENERATOR CABLES\* USING ITEM #6 – F5901026, SMALL TYWRAPS**

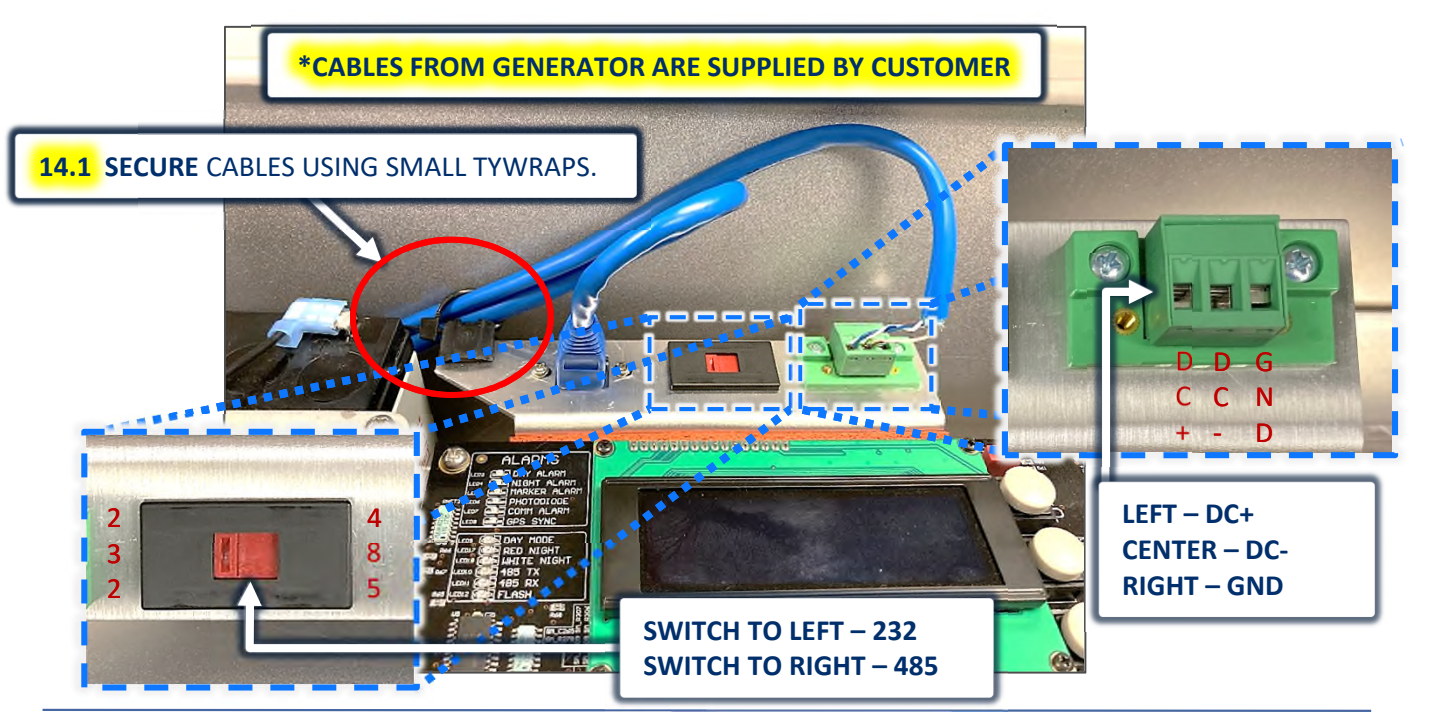

STEP 15: APPLY ITEM #5 – F3370105, INFO CARD SC 370X GEN MON

**15.1 APPLY** NEW INFO CARD OVER THE EXISTING ONE ON THE ENCLOSURE DOOR.

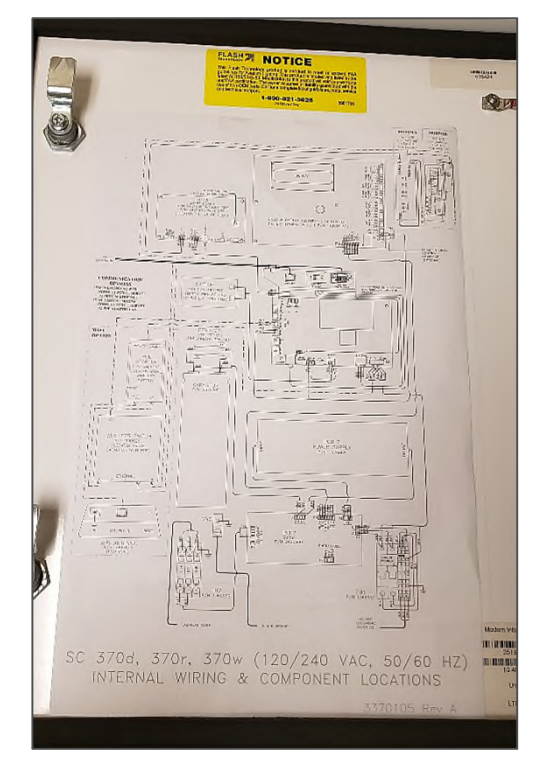

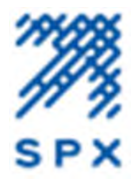

# STEP 16: INSERT ITEM #7 – SD CARD & TURN POWER TO UNIT ON

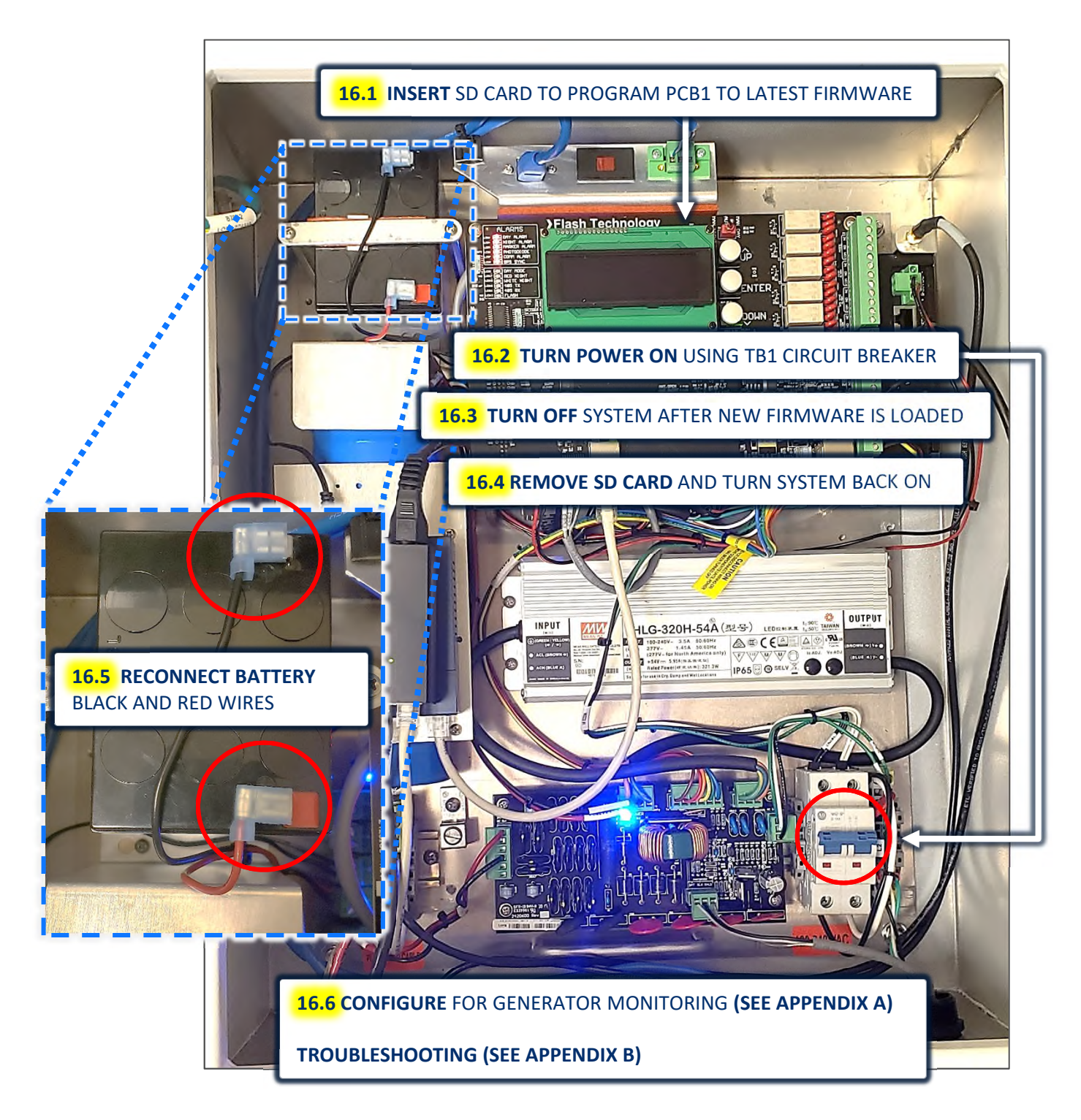

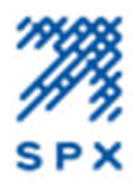

# **APPENDIX A**

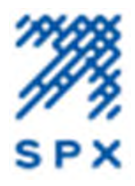

# STEP 1: LOGIN TO WEBPAGE AND NAVIGATE TO THE CONFIGURATION PAGES

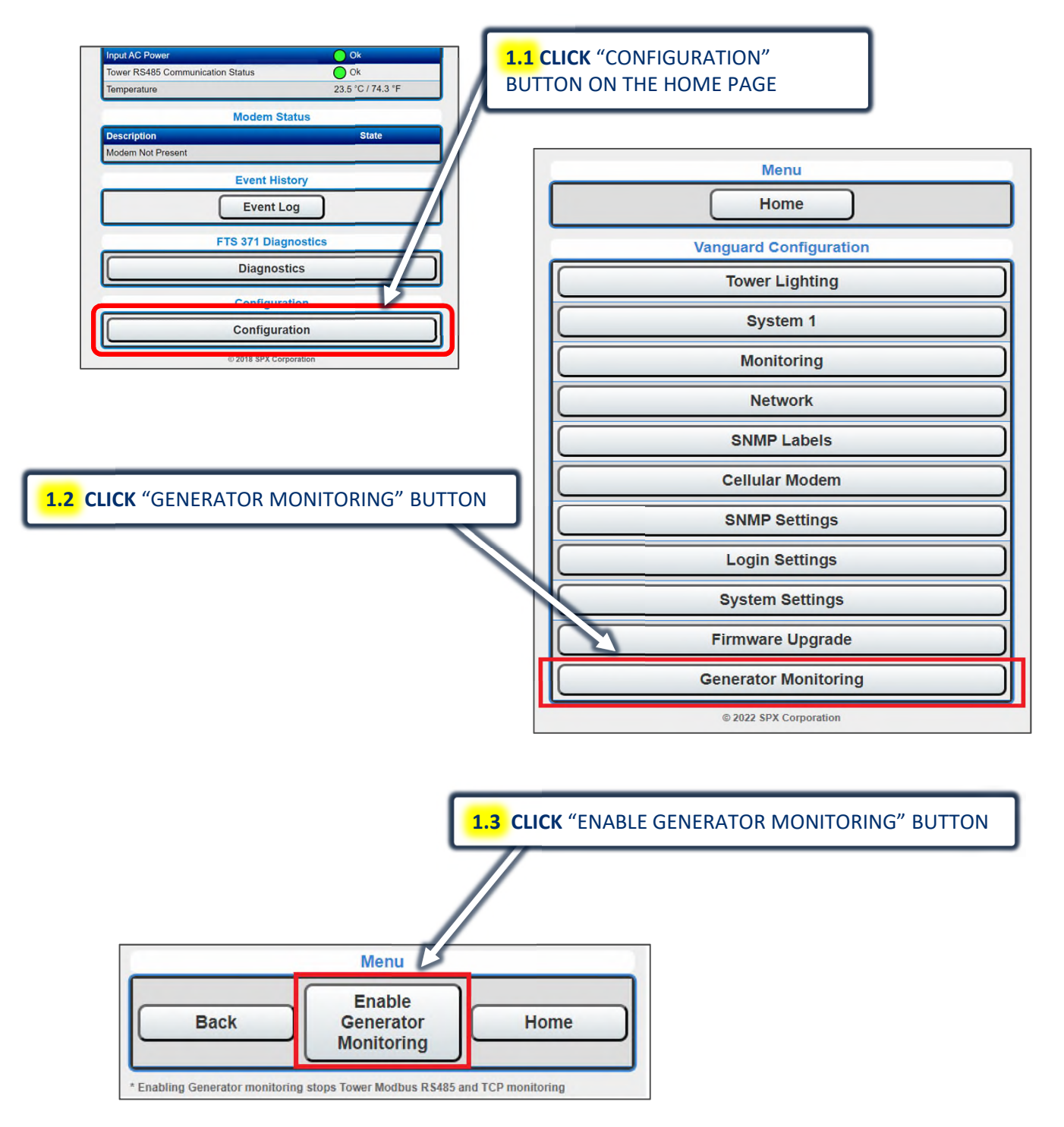

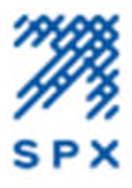

# **STEP 2: SELECT GENERATOR CONTROL PANEL MODEL**

|                                                                                                    | Menu               |                                                           |                                                                                                    | <mark>2.1</mark> S<br>MOD | <b>ELECT</b> GENERA<br>EL                                                                     | TOR CONTROL PANEL                                                                                                    |
|----------------------------------------------------------------------------------------------------|--------------------|-----------------------------------------------------------|----------------------------------------------------------------------------------------------------|---------------------------|-----------------------------------------------------------------------------------------------|----------------------------------------------------------------------------------------------------|
| Back     Disable     Generator     Monitoring     H      Fnabling Generator monitoring stops Tower Modbus R5485 and TCP monit     Generator Monitoring Configuration |                    | toring                                                    | BY DEFAULT GENERATOR CONTROL PANEL<br>MODEL AND TRANSFER SWITCH MODEL AR<br>DISABLED. SELECT ONLY THE CORRECT<br>CONTROL PANEL MODEL AT FIRST. THIS WI |                           | RATOR CONTROL PANEL<br>SFER SWITCH MODEL ARE<br>ONLY THE CORRECT<br>IODEL AT FIRST. THIS WILL |                                                                                                    |
| Changing this setting co<br>Generator Control Panel<br>Model                                                                                                    | uld prevent furth  | er communications to<br>Disabled                          | o the syster                                                                                                    | ENAE<br>CON <sup>-</sup>  | BLE OPTIONS F                                                                                 | OR THAT PARTICULAR                                                                                                    |
| Génerator Name                                                                                                    |                    | (ienerac                                                  | ***                                                                                                    |                           |                                                                                               |                                                                                                    |
| H-Panel IO alarms                                                                                                    | Disabled           |                                                           |                                                                                                    |                           |                                                                                               | and the second second se |
| Transfer Switch Model                                                                                                    | Disabled           | Disabled                                                  | Generator Control<br>Model                                                                                                    | Panel                     | Generac 232                                                                                   | Generac 232 🗸                                                                                                    |
| HTS Count                                                                                                    | 0                  |                                                           |                                                                                                    |                           |                                                                                               | Select                                                                                                    |
| HUID 1 CFG 12                                                                                                    |                    | HUIO 1 CEG 13                                             | Generator Name                                                                                                    |                           |                                                                                               | Disabled                                                                                                    |
| HUID 1 CEG 14                                                                                                    |                    | HUIO 1 CEG 14                                             |                                                                                                    |                           | Disabled                                                                                      | Generac 232                                                                                                    |
| HUID 1 CEG 15                                                                                                    |                    | HUIO 1 CEG 15                                             | H-Panel IO alarms                                                                                                    |                           | Disabled                                                                                      | Generac 485                                                                                                    |
| HUIO 2 CEG 15                                                                                                    |                    | HUIO 2 CEG 16                                             | Transfer Switch Mo                                                                                                    | odel                      | Generac HTS                                                                                   | Kohler DEC3000/AMP402                                                                                                    |
| HUIO 2 CEG 17                                                                                                    |                    | HUIO 2 CEG 14                                             |                                                                                                    |                           | ounder the                                                                                    | Kohler DEC550                                                                                                    |
| HUIO 2 CEG 18                                                                                                    |                    | HUIO 2 CEG 18                                             | 1                                                                                                    | _                         |                                                                                               |                                                                                                    |
| HUIO 2 CFG 19                                                                                                    |                    | HUIO 2 CFG 19                                             |                                                                                                    | 2.2 C                     | LICK "COMMI                                                                                   | T SETTINGS". A POP UP                                                                                                    |
| HUIO 3 CFG 20                                                                                                    |                    | HUIO 3 CFG 20                                             |                                                                                                    | WILL                      | DISPLAY – CLI                                                                                 | CK "OK" TO CONFIRM                                                                                                    |
| HUIO 3 CFG 21                                                                                                    |                    | HUIO 3 CFG 21                                             |                                                                                                    |                           |                                                                                               |                                                                                                    |
| HUID 3 CFG 22                                                                                                    |                    | HUIO 3 CFG 22                                             |                                                                                                    | AFTE                      | RCONFIRMIN                                                                                    | G SELECTION, MAKE SURE                                                                                                    |
| HUIO 3 CFG 23                                                                                                    |                    | HUIO 3 CEO                                                |                                                                                                    | IHE                       | GENERATOR C                                                                                   | ONTROL PANEL MODEL IS                                                                                                    |
| HUIO 4 CFG 24                                                                                                    |                    | HUIO CFG 24                                               |                                                                                                    |                           | ATED ON THE V                                                                                 | NOT LIDDATED TO THE                                                                                                    |
| HUIO 4 CFG 25                                                                                                    |                    | UIO 4 CFG 25                                              |                                                                                                    | GENI                      | RATOR MODE                                                                                    | I SELECTED THEN                                                                                                    |
| HUIO 4 CFG 26                                                                                                    |                    | HUIO 4 CFG 26                                             |                                                                                                    | REFR                      | ESH THE WEB                                                                                   | PAGE ONCE BEFORE                                                                                                    |
| HUIO 4 CFG 27                                                                                                    |                    | HUIO 4 CFG 27                                             |                                                                                                    | RETR                      | YING.                                                                                         |                                                                                                    |
| Generator PCB Mode                                                                                                    | Standard<br>(PCB8) | <ul> <li>Smart (PCB4)</li> <li>Standard (PCB8)</li> </ul> |                                                                                                    |                           |                                                                                               |                                                                                                    |
| Commit Settings                                                                                                    | Cancel             | Hom                                                       | ne j                                                                                                    | Changi<br>system          | ing this setting could prev<br>. Are you sure?                                                | ent further communications to the                                                                                                    |
|                                                                                                    |                    |                                                           |                                                                                                    |                           | For Su                                                                                        | OK Cancel                                                                                                    |
| POP UP                                                                                                    | AS MENTION         | ED – CLICK "OK                                            |                                                                                                    |                           | Back                                                                                          | Menu<br>Disable<br>Senerator<br>Ionitoring                                                                                                    |

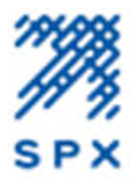

# **STEP 3: SELECT TRANSFER SWITCH & GENERATOR PCB MODELS**

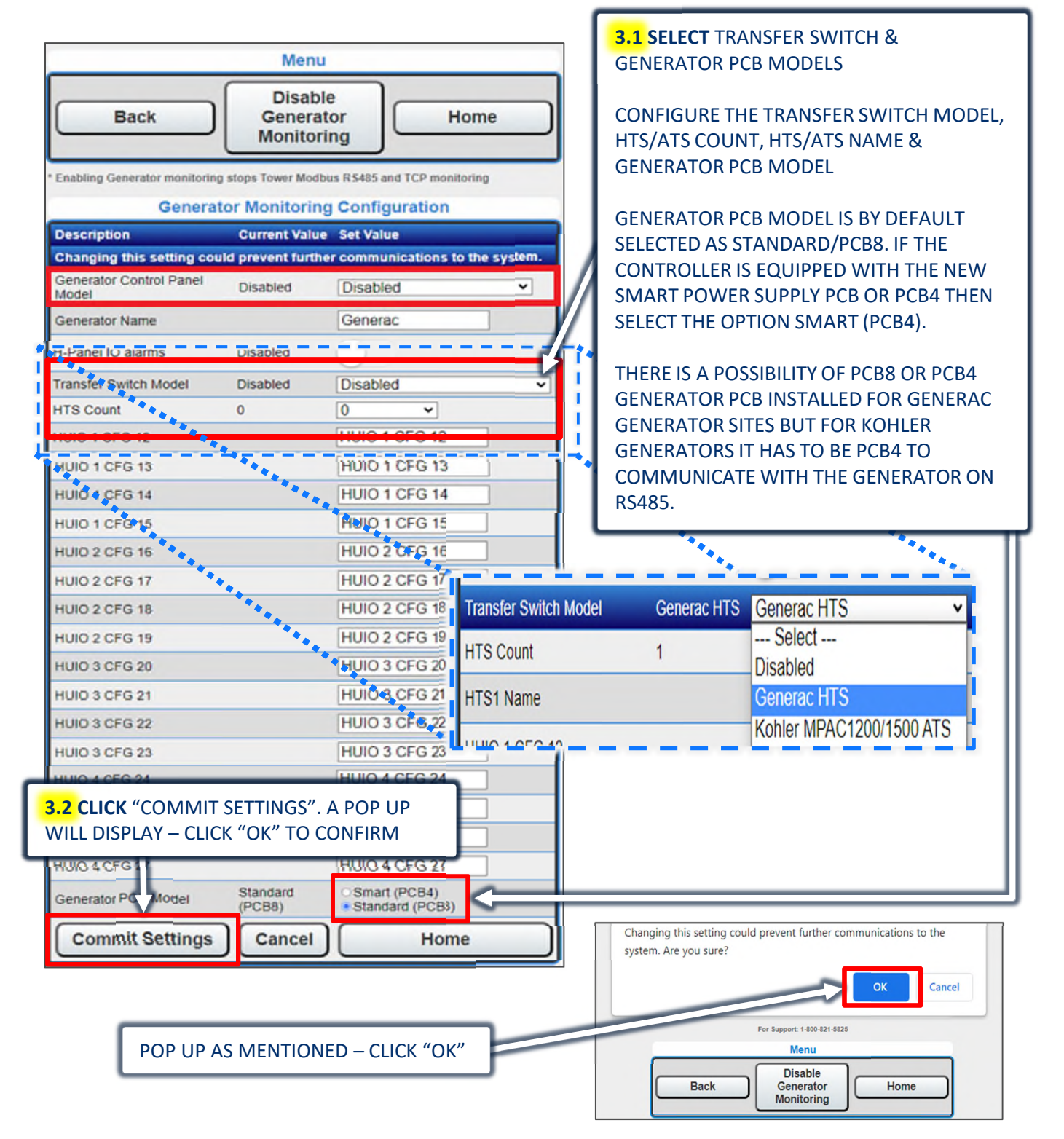

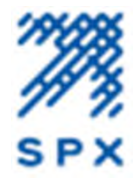

# A SAMPLE CONFIGURATION MENTIONED BELOW WITH THE CONFIGURATION OF GENERATOR CONTROL PANEL MODEL FIRST, THEN CONFIGURING TRANSFER SWITCH MODEL, HTS/ATS COUNT, GENERATOR CUSTOMIZED NAME, HTS/ATS CUSTOMIZED NAME AND GENERATOR PCB MODEL.

| Menu                                                                         |                                  |                                                           |  |  |
|------------------------------------------------------------------------------|----------------------------------|-----------------------------------------------------------|--|--|
| Back                                                                         | Disable<br>Generate<br>Monitorir | br Home                                                   |  |  |
| * Enabling Generator monitoring stops Tower Modbus R\$485 and TCP monitoring |                                  |                                                           |  |  |
| Generato                                                                     | r Monitoring                     | Configuration                                             |  |  |
| Description                                                                  | Current<br>Value                 | Set Value                                                 |  |  |
| Changing this setting could                                                  | I prevent furthe                 | communications to the system.                             |  |  |
| Generator Control Panel<br>Model                                             | Generac 232                      | Generac 232 🗸                                             |  |  |
| Generator Name                                                               |                                  | Generac                                                   |  |  |
| H-Panel IO alarms                                                            | Disabled                         | 0                                                         |  |  |
| Transfer Switch Model                                                        | Generac HTS                      | Generac HTS                                               |  |  |
| HTS Count                                                                    | 1                                | 1 ~                                                       |  |  |
| HTS1 Name                                                                    |                                  | AT&T                                                      |  |  |
| HUIO 1 CFG 12                                                                |                                  | HUIO 1 CFG 12                                             |  |  |
| HUIO 1 CFG 13                                                                |                                  | HUIO 1 CFG 13                                             |  |  |
| HUIO 1 CFG 14                                                                |                                  | HUIO 1 CFG 14                                             |  |  |
| HUIO 1 CFG 15                                                                |                                  | HUIO 1 CFG 15                                             |  |  |
| HUIO 2 CFG 16                                                                |                                  | HUIO 2 CFG 16                                             |  |  |
| HUIO 2 CFG 17                                                                |                                  | HUIO 2 CFG 17                                             |  |  |
| HUIO 2 CFG 18                                                                |                                  | HUIO 2 CFG 18                                             |  |  |
| HUIO 2 CFG 19                                                                |                                  | HUIO 2 CFG 19                                             |  |  |
| HUIO 3 CFG 20                                                                |                                  | HUIO 3 CFG 20                                             |  |  |
| HUIO 3 CFG 21                                                                |                                  | HUIO 3 CFG 21                                             |  |  |
| HUIO 3 CFG 22                                                                |                                  | HUIO 3 CFG 22                                             |  |  |
| HUIO 3 CFG 23                                                                |                                  | HUIO 3 CFG 23                                             |  |  |
| HUIO 4 CFG 24                                                                |                                  | HUIO 4 CFG 24                                             |  |  |
| HUIO 4 CFG 25                                                                |                                  | HUIO 4 CFG 25                                             |  |  |
| HUIO 4 CFG 26                                                                |                                  | HUIO 4 CFG 26                                             |  |  |
| HUIO 4 CFG 27                                                                |                                  | HUIO 4 CFG 27                                             |  |  |
| Generator PCB Model                                                          | Smart (PCB4)                     | <ul> <li>Smart (PCB4)</li> <li>Standard (PCB8)</li> </ul> |  |  |
| Commit Settings                                                              | Cancel                           | Home                                                      |  |  |
| Set Single Power Source                                                      | Single                           | Change                                                    |  |  |

.

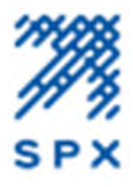

# **STEP 4: CONFIGURE POWER SUPPLY PCB MODELS**

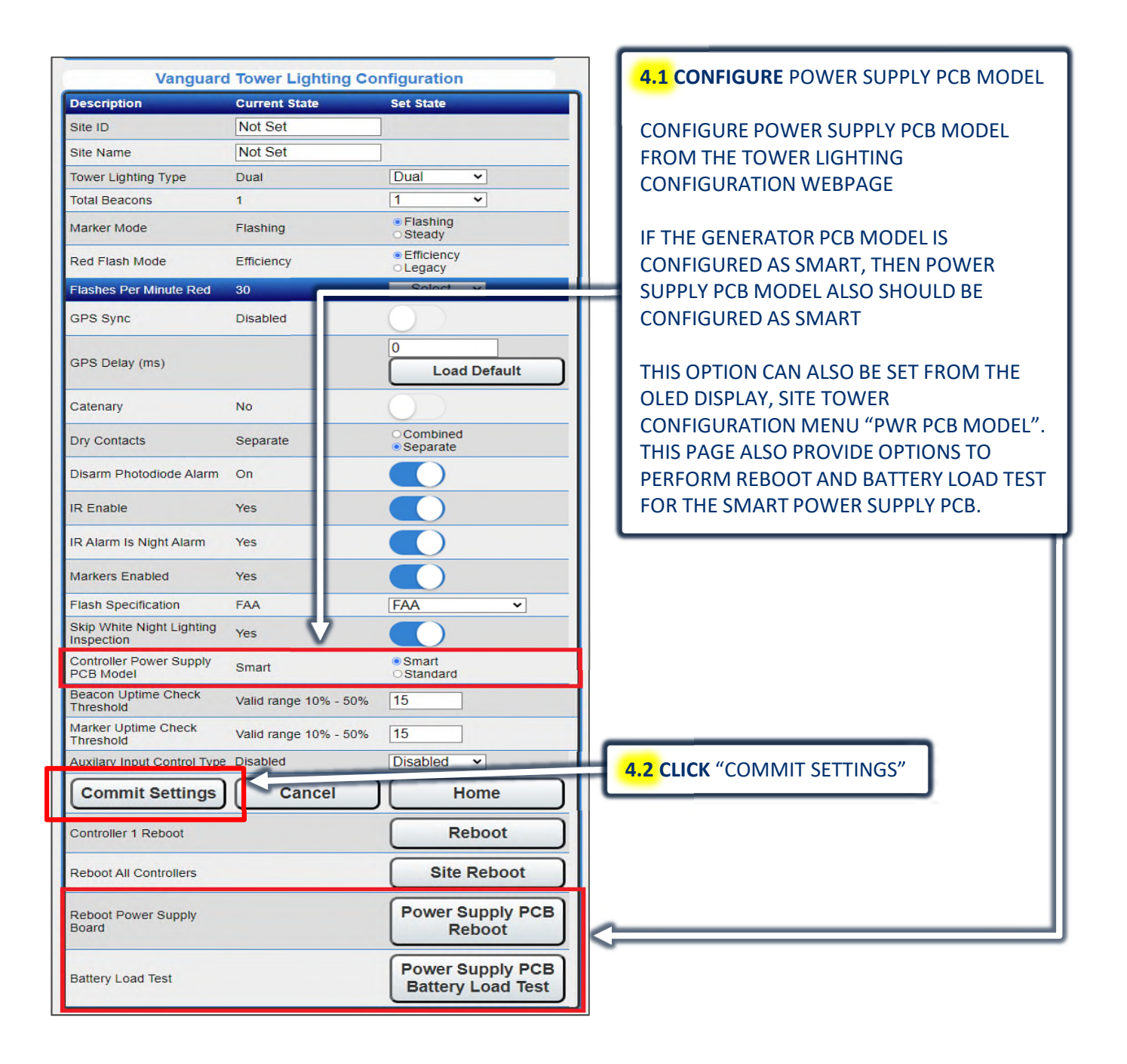

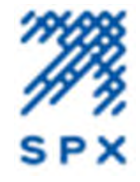

ONCE ALL THE CONFIGURATIONS ARE COMPLETED, NAVIGATE TO HOME PAGE AND CLICK ON GENERATOR BUTTON TO SEE THE GENERATOR DATA

| *                |  |
|------------------|--|
| Menu             |  |
| Home             |  |
| Generator Status |  |

| Description                 | State                |
|-----------------------------|----------------------|
| H-Panel Communication Alarm | 🔘 ок                 |
| Common Alarm                | 🔘 ок                 |
| Common Warning              | 🔘 ок                 |
| HTS1 Communication Alarm    | 🔵 ок                 |
| Generator Mode              | AUTO                 |
| AUTO Switch                 | Yes                  |
| MANUAL Switch               | No                   |
| Generator Status            | Ready To Run         |
| Generator Model             | Generac              |
| HTS Count                   | 1                    |
| HTS1 Transfer States        | Connected To Utility |
| HTS1 Name                   | att                  |

**Generator Analog Input Channels** 

| Description              | State       |
|--------------------------|-------------|
| Oil Temperature          | 0 °F        |
| Coolant Temperature      | 97 °F       |
| Oil Pressure             | 0 Psi       |
| Coolant Level            | 79.7 %      |
| Fuel Level (USER CFG 05) | 75 %        |
| User CFG 06              | 0           |
| Throttle Position        | 19.8 %      |
| O2 Sensor                | 0 %         |
| Battery Charge Current   | 0.5 Amp     |
| Battery Voltage          | 13.22 Volts |
| Current PHS A            | 0 Amps      |
| Current PHS B            | 0 Amps      |
| Current PHS C            | 0 Amps      |
| Average Current          | 0 Amos      |

TO VIEW THE SMART POWER SUPPLY PCB DATA SUCH AS POE VOLTAGE, BATTERY VOLTAGE AND ALARMS, CLICK DIAGNOSTICS BUTTON ON THE HOME PAGE AND NAVIGATE TO THE BOTTOM OF THE PAGE.

| Power                                         | PCB V1.2                                           |
|-----------------------------------------------|----------------------------------------------------|
| State                                         | Value                                              |
| Communication Alarm (PWR PCB<br>COMM)         | 🔵 ок                                               |
| Low Battery Status                            | 🔘 ок                                               |
| Power Fail Relay Status                       | 🔘 ок                                               |
| Low Auxiliary DC Power Status                 | Ок                                                 |
| Reboot Counter                                | 17                                                 |
| Revision String                               | PWPCB: Jun 30 2022 17:13:09                        |
| UUID                                          | 96 5e d3 65 d3 16 43 a3 91 10 21 41 5f<br>aa 74 ba |
| Total Run Time (Days)                         | 76                                                 |
| AC Present                                    | Yes                                                |
| DC Present                                    | Yes                                                |
| Battery Present                               | Yes                                                |
| Aux Relay                                     | Closed                                             |
| DryContact Input Status                       | Closed                                             |
| Charging                                      | Yes                                                |
| Vendor Test Status                            | Passed                                             |
| 12V                                           | 11.9 V                                             |
| 12V Current                                   | 1.0 A                                              |
| 5V                                            | 5.1 V                                              |
| 3.3V                                          | 3.3 V                                              |
| Charge Current                                | 0.0 A                                              |
| AC Supply Voltage                             | 121.9 Vrms                                         |
| Board Temperature                             | 53.4 °C / 128.0 °F                                 |
| DC Input Voltage                              | 23.9 V                                             |
| Battery Level                                 | 13.3 V                                             |
| Loaded Battery Level                          | 13.0 V                                             |
| Last Battery Load Test Performed<br>Timestamp | 2022-11-02 16:37:25                                |
| System Uptime                                 | 64D:3H:17M:44S                                     |
| NVMEM Writes                                  | 99                                                 |
| Power Source                                  | Dual                                               |
| Communication Count                           | 99.9%                                              |

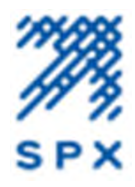

# **APPENDIX B**

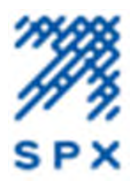

#### APPENDIX B – SC 370 SMART POWER SUPPLY WITH GEN MON KIT TROUBLESHOOTING GUIDE

| 1. LOW BATTERY VOLTAGE (LOW BATTERY)                                                                                                    |
|----------------------------------------------------------------------------------------------------|
| 1.1 VERIFY THAT THERE IS A BATTERY CONNECTED                                                                                                    |
| 1.2 VERIFY BATTERY LEVEL IS > 11.0 V BY MEASURING BATTERY                                                                                                    |
| VOLTAGE WITH A MULTIMETER AND VIA WEB PAGE GUI                                                                                                    |
|                                                                                                    |
| <b>2.1</b> VERIFY <b>RX1, TX1</b> LEDS ARE FLASHING ON THE SMART PWR PCB                                                                                     |
|                                                                                                    |
| 2.2 VERIFY THE RS-485 CONNECTION BETWEEN PCB3 SMART BOARD J4 (F2424500) AND THE<br>PCB4 SMART PWR SUPPLY (F2428000) RS-485-1                                 |
| <b>2.3</b> VERIFY <b>SW1 &amp; SW4</b> ARE SET TO <b>0</b> ON THE PCB4 SMART PWR SUPPLY                                                                      |
| 3. GENERATOR NO COMM ALARM (KOHLER: CONTROLLER COMMUNICATIONALARM, OR                                                                                        |
| GENERAC: H-PANEL COMMUNICATION ALARM)                                                                                                    |
| <b>3.1</b> VERIFY THAT THE FOLLOWING GENERATOR SETTINGS ARE CORRECT:                                                                                         |
| <b>3.1.1</b> GENERATOR CONTROL PANEL MODEL                                                                                                    |
| 3.1.2 TRANSFER SWITCH MODEL                                                                                                    |
| <b>3.1.3</b> GENERATOR PCB MODEL = SMART (PCB4)                                                                                                    |
| <b>3.1.4</b> CONTROLLER POWER SUPPLY PCB MODEL = SMART                                                                                                    |
| <b>3.2</b> VERIFY RS-232/RE485 SELECTOR SWITCH IS SET ACCORDINGLY (LEFT – 232, RIGHT – 485)                                                                  |
| <b>3.3</b> VERIFY THAT THE RED 485 LED OR THE BLUE 232 LED IS LIT ON THE PCB4 SMART PWRY SUPPLY                                                              |
| <b>3.4</b> VERIFY <b>RX2 &amp; TX2</b> LEDS ARE FLASHING ON THE PCB4 SMART PWR SUPPLY                                                                        |
| <b>3.5</b> IF THE <b>TX2 LED</b> IS FLASHING, BUT <b>RX2</b> LED IS NOT FLASHING, THE ISSUE APPEARS TO BE DUE TO NO RE-232/RE-485 DATA INPUT AT <b>COMM2</b> |
| FOR FURTHER ASSISTANCE, PLEASE CONTACT FLASH TECHNOLOGY TECH SUPPORT AT:<br>FLASH.SUPPORT@SPX.COM +1 (800) 821-5825,                                         |

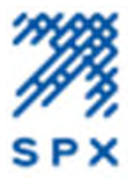

# **APPENDIX B – SC 370 SMART POWER SUPPLY WITH GEN MON KIT TROUBLESHOOTING GUIDE**

# PCB4 SMART PWR SUPPLY (F2428000)

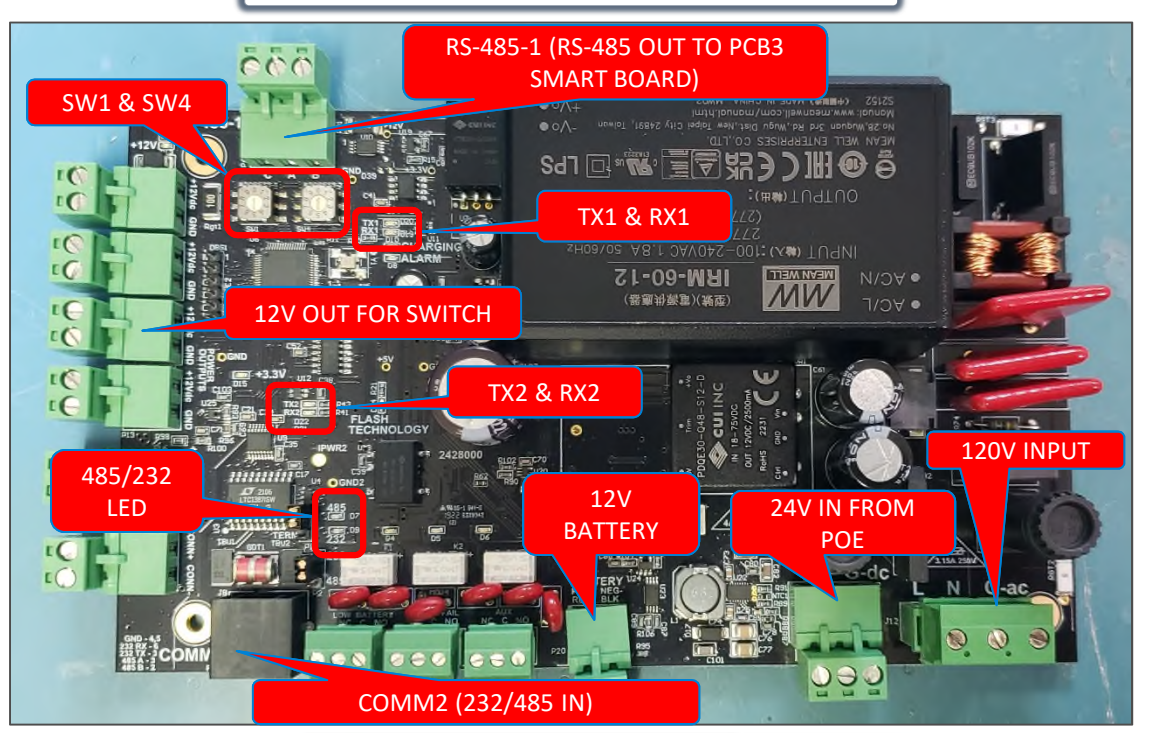

# PCB3 SMART BOARD J4 (F2424500)

![](_page_20_Picture_5.jpeg)